Ash Service Center

# MOTIFIA.N.C. Touch Interface Setting

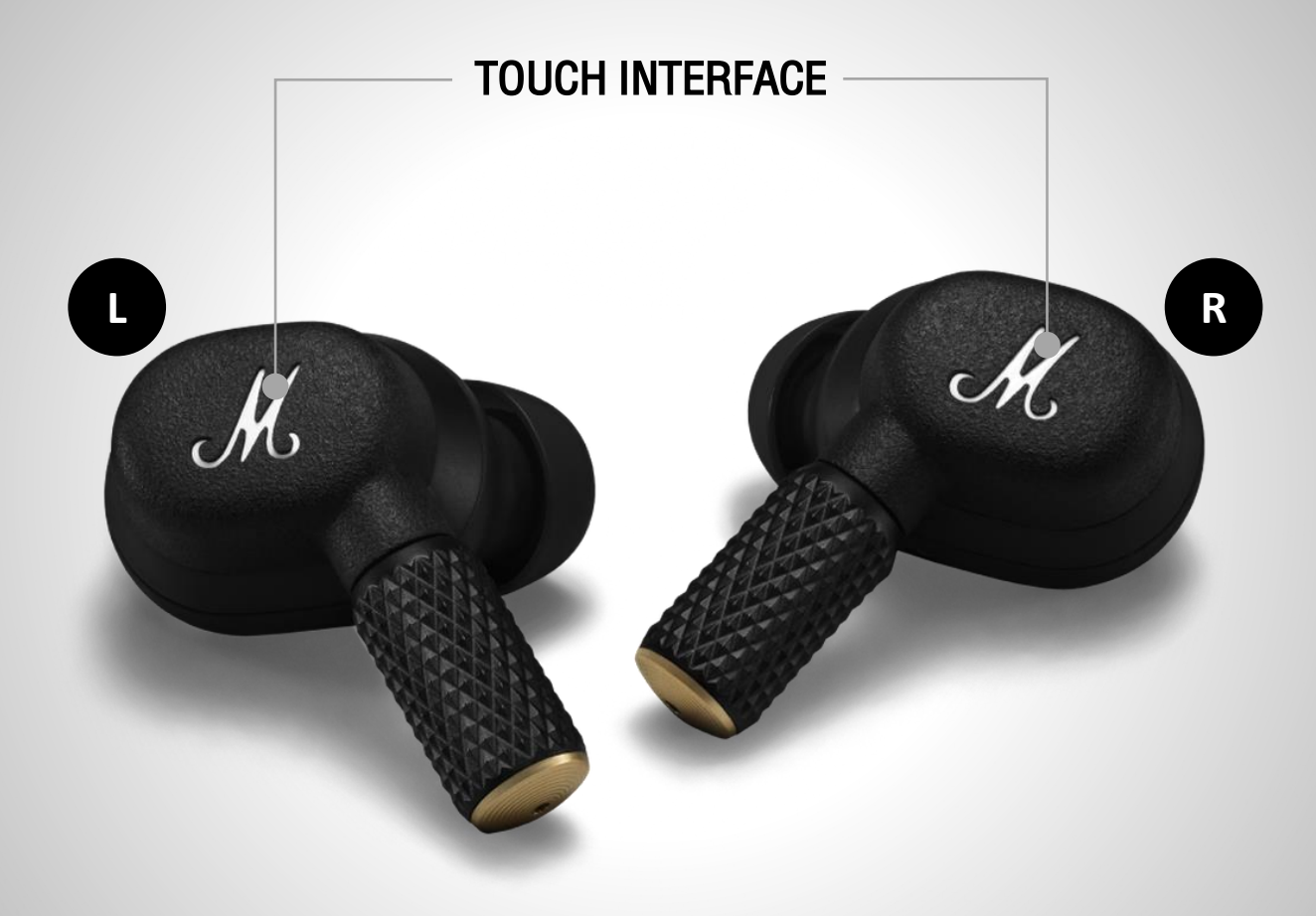

ash

### **CUSTOM ACTIONS**

Left earbud

Right earbud

Noise control >

Equaliser >

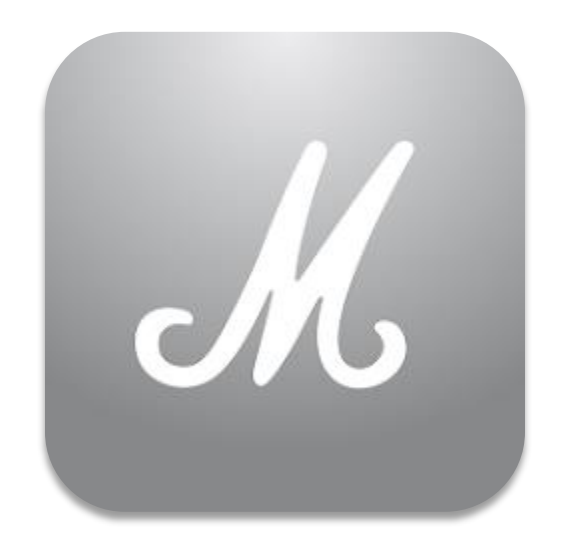

## MARSHALL BLUETOOTH APP

Marshall Group AB (publ)

Download the Marshall Bluetooth app to get the most out of your headphone and keep it up to date with the latest software.

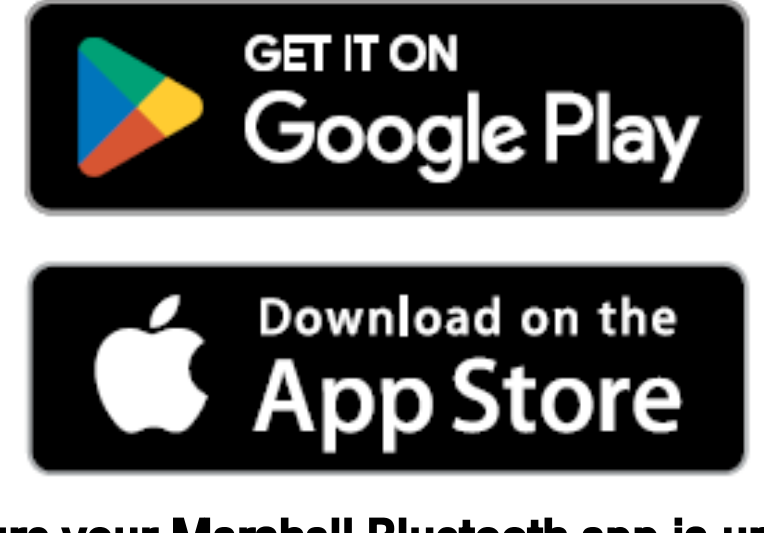

Make sure your Marshall Bluetooth app is up to date Download here

### 1. Connect MOTIF II A.N.C. to your mobile device.

## **<** Settings

Bluetooth

### Bluetooth

This iPhone is discoverable as "iDuckie" while Bluetooth Settings is open.

MY DEVICES

MOTIF II A.N.C.

Not Connected (i)

### 2. Goto Marshall Bluetooth App > ADD NEW DEVICE

### YOUR MUSIC, YOUR WAY

Get the music started by adding your first device.

#### **ADD NEW DEVICE**

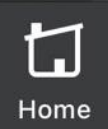

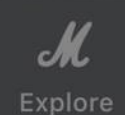

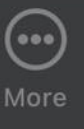

### 3. Select > ADD MOTIF II A.N.C.

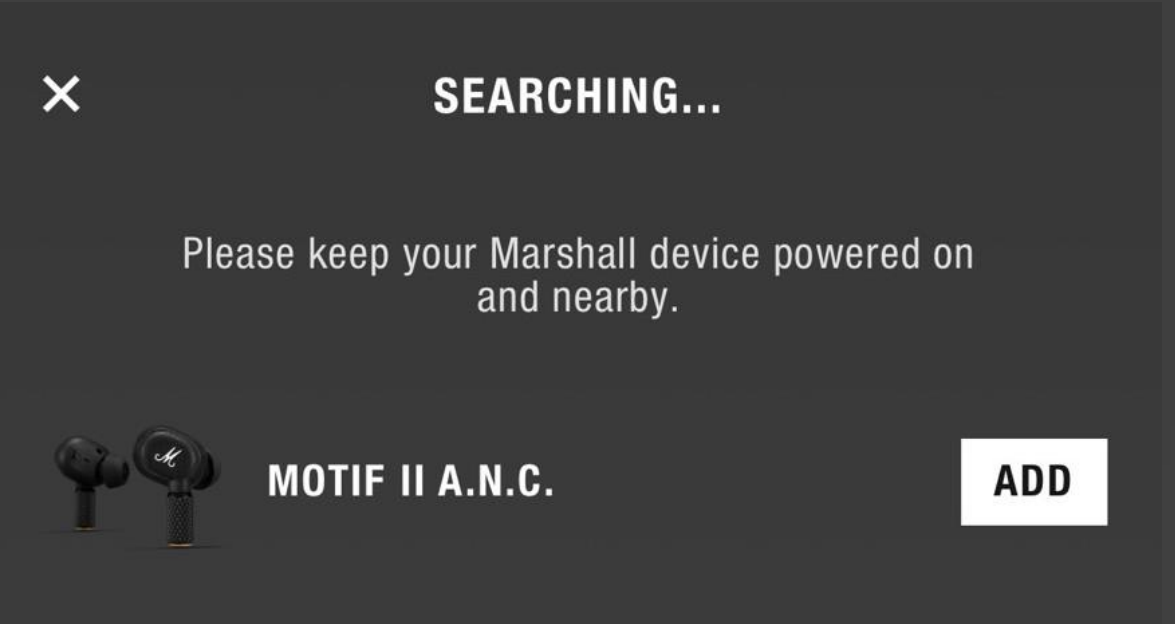

### 3. Select > Pair

M

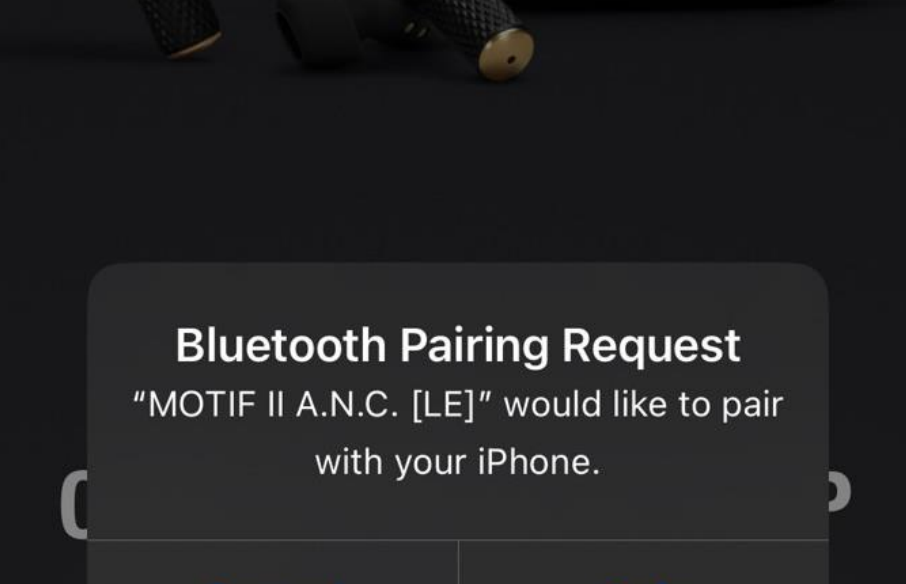

Cancel

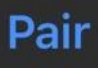

Marshall

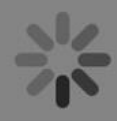

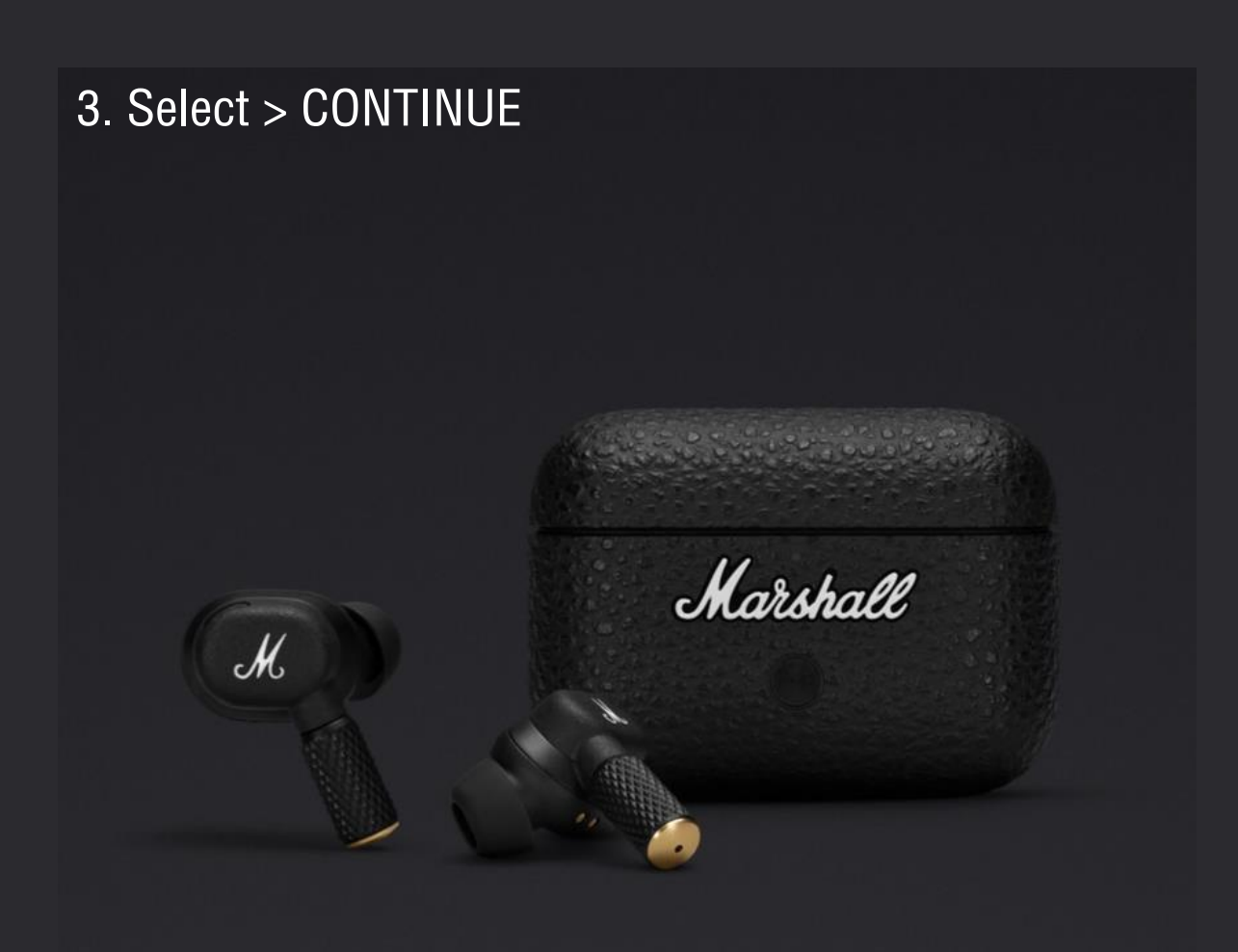

## **CONNECTED TO APP**

### Now it's time to get listening.

CONTINUE

# **TOUCH CONTROLS**

Touch the left or right earbud to control music, manage calls, and more. Touch controls can be customized in the Marshall Bluetooth app.

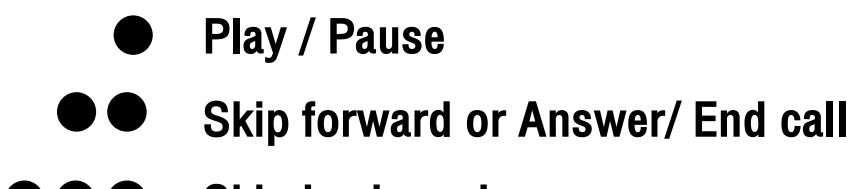

Skip backward

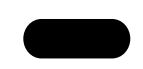

Long touch to toggle noise cancelling, transparency and ANC off

\*CUSTOM ACTION needs to be set first (left or right).

Active Noise Cancelling (ANC)

Blocks out your surroundings and lets you focus on the music.

Transparency

Allows you to hear your surroundings and hold conversations without removing your earbuds.

Off

Noise control is turned off.

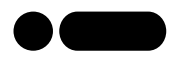

Double tap and hold to play a recommendation based on your listening taste

\*To use Spotify Tap, make sure your Spotify app is up to date.

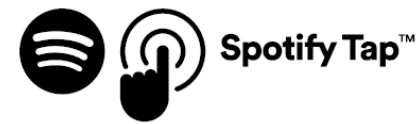

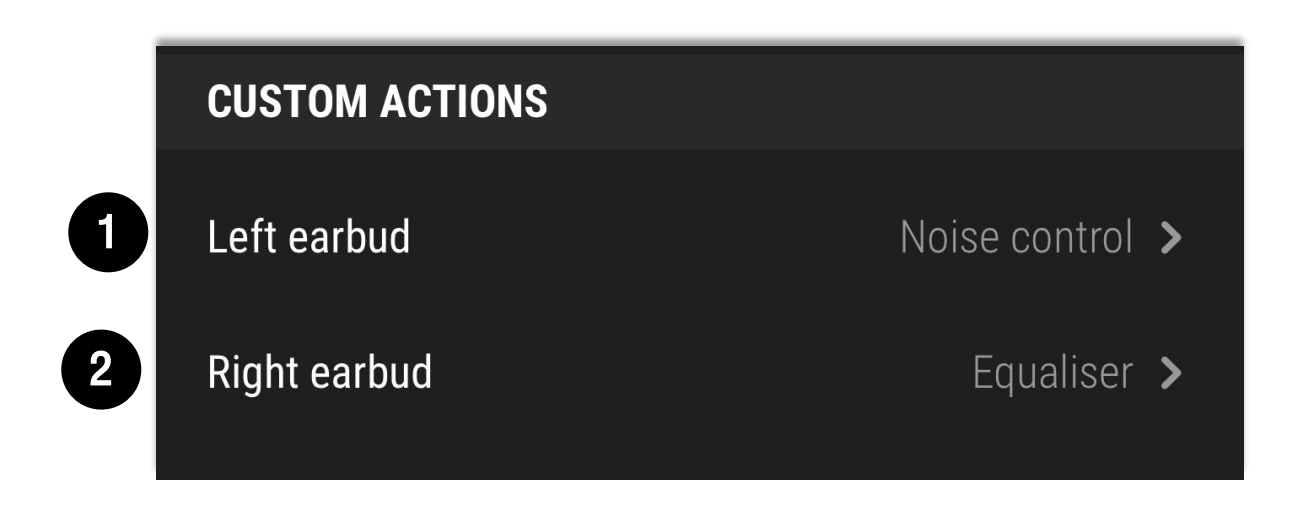

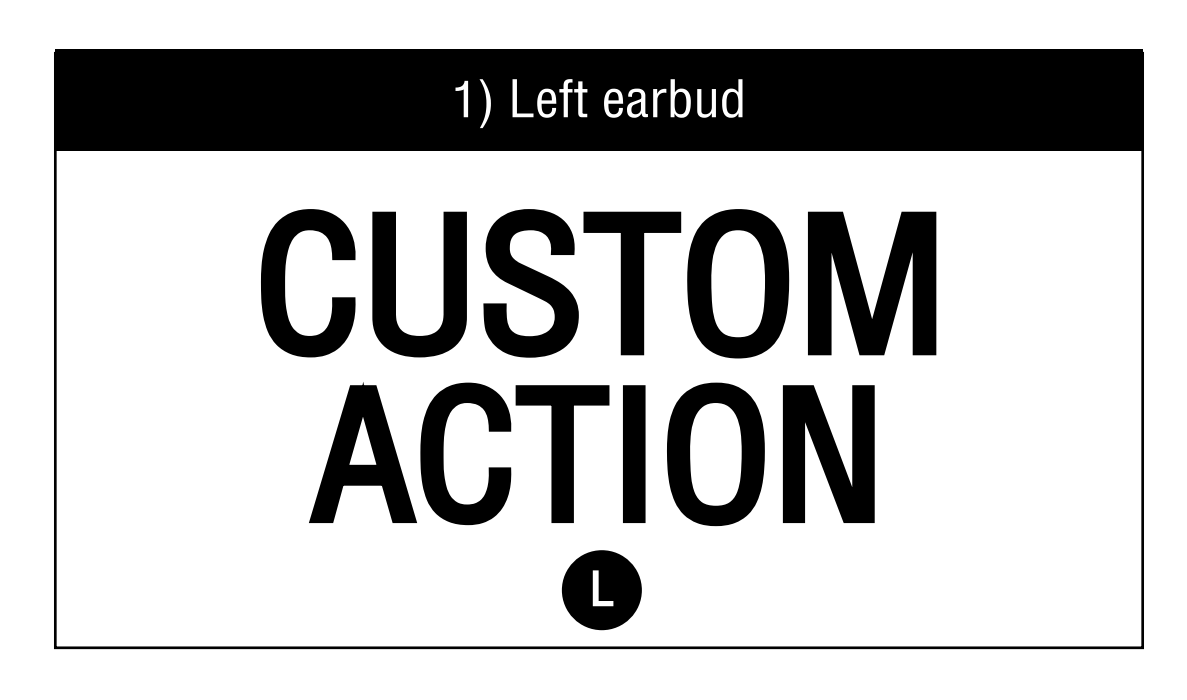

2) Right earbud

# EQUALISER

### R

# EQUALISER

### R Right earbud

#### EQUALISER

Fine-tune the EQ to get your own personal sound.

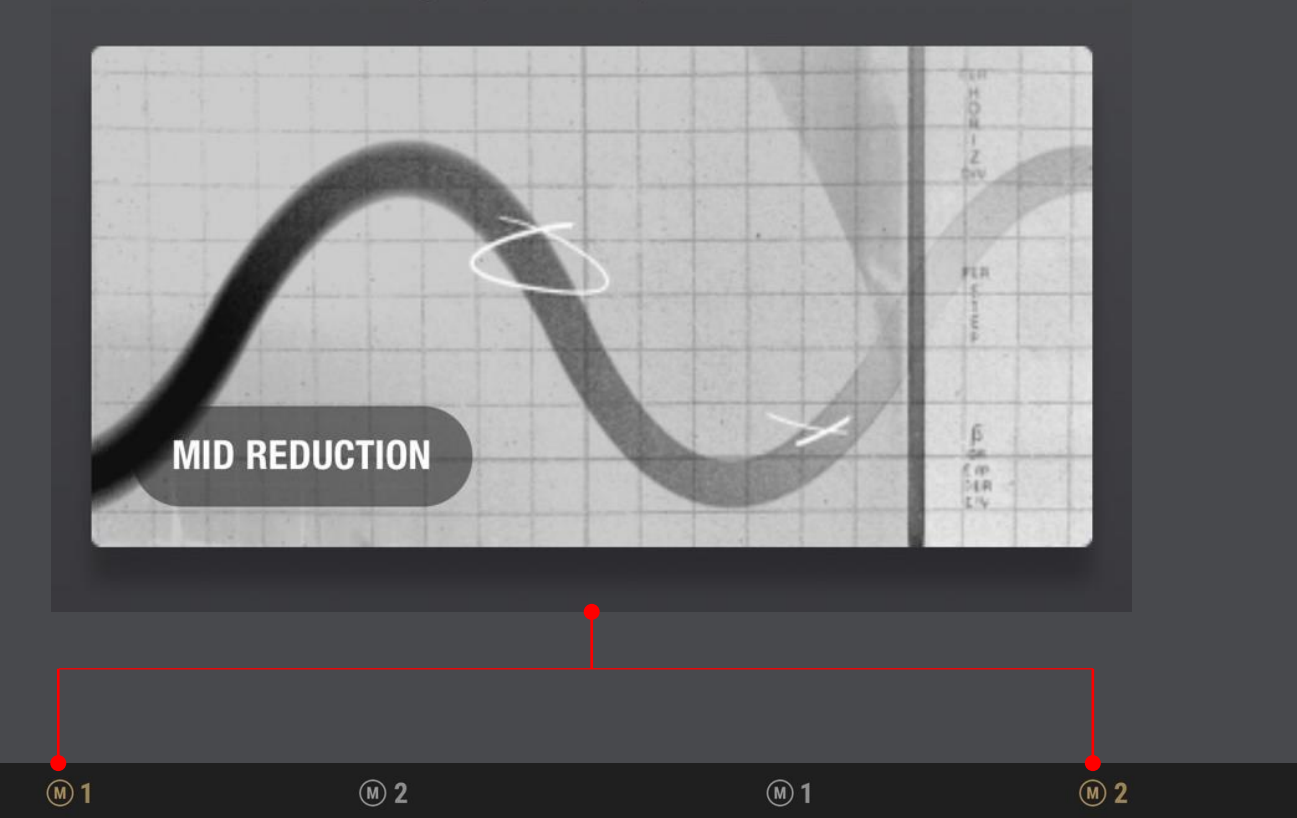

### The original Marshall sound.

 MARSHALL

 Image: 10 Hz

 160 Hz
 400 Hz
 1 kHz
 2.5 kHz
 6.25 kHz

Select a preset or create your own.

>

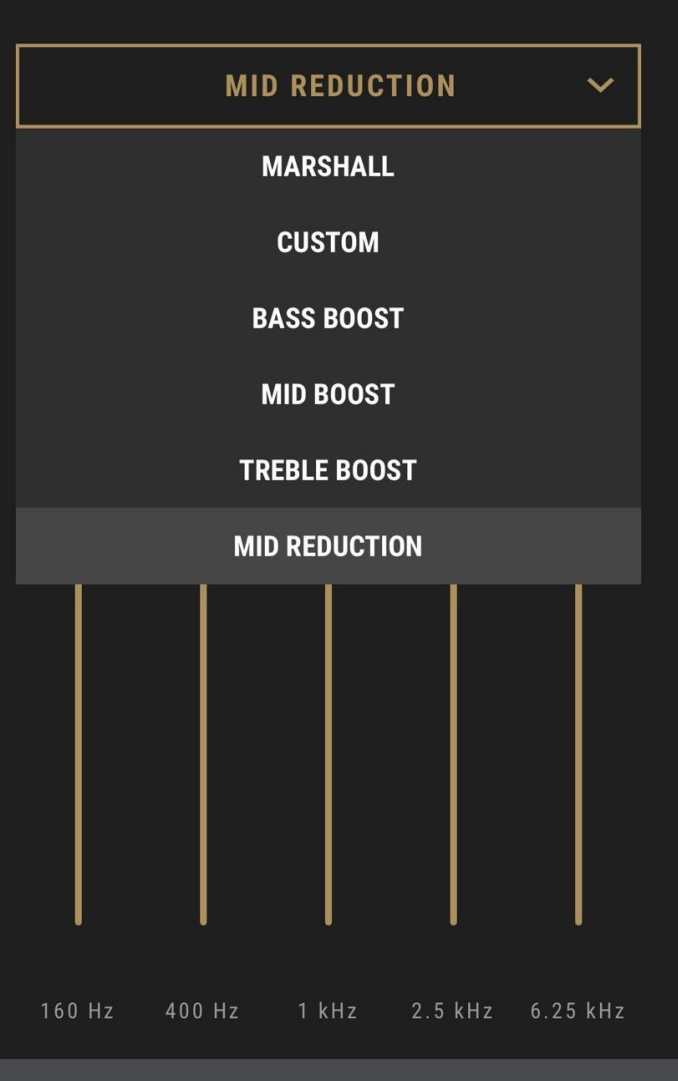

# **CUSTOM ACTION**

| Left earbud                                                                |     |
|----------------------------------------------------------------------------|-----|
| Noise control                                                              | •   |
| Equaliser                                                                  |     |
| Voice assistant                                                            |     |
| Volume                                                                     |     |
| Do nothing                                                                 |     |
| NOISE CONTROL                                                              |     |
| <b>ANC</b><br>Block out surroundings                                       |     |
| <b>Transparency</b><br>Let in surroundings                                 |     |
| Off                                                                        |     |
| Long touch the left earbud to cycle through the selected no control modes. | ise |

### CUSTOM ACTION > Equaliser

| Noise control   | 0 |
|-----------------|---|
| Equaliser       | • |
| Voice assistant | 0 |
| Volume          | 0 |
| Do nothing      | 0 |
| EQUALISER       |   |
| Marshall        |   |

Setting 1

Mid reduction

Setting 2

Long touch the right earbud to cycle between the EQ settings above. You can choose settings in "Equaliser".

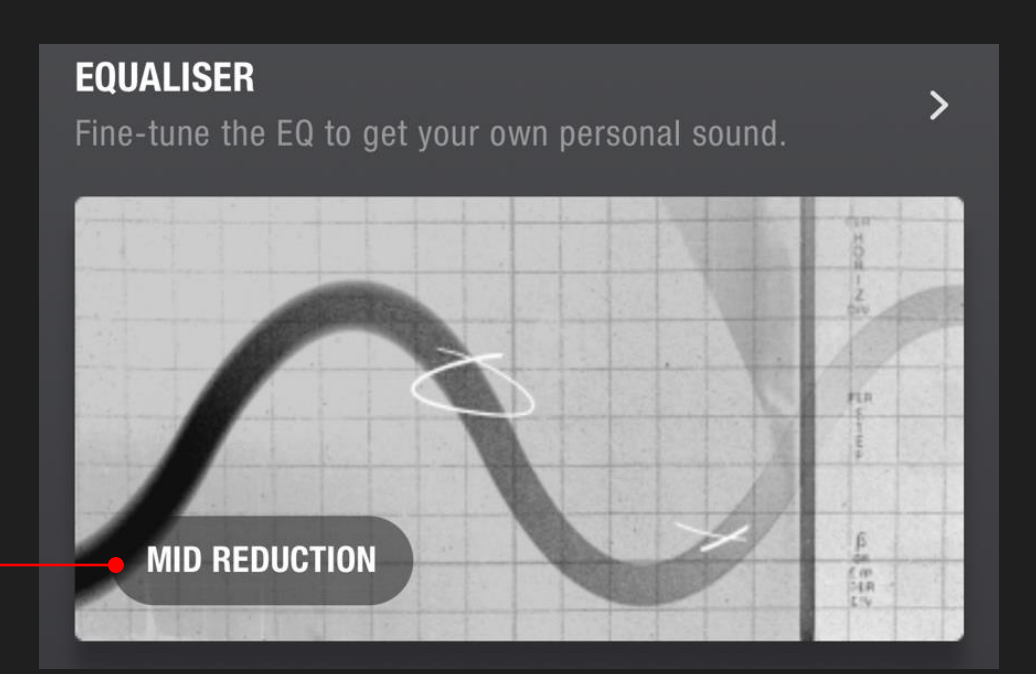

### CUSTOM ACTION > Voice assistant

| Noise control                                 |                                  |
|-----------------------------------------------|----------------------------------|
| Equaliser                                     |                                  |
| Voice assistant                               | •                                |
| Volume                                        |                                  |
| Do nothing                                    |                                  |
| VOICE ASSISTANT                               |                                  |
| Long touch the left earbud to activate your p | ohone's default voice assistant. |
| Android<br>Google Assistant                   | iOS<br>Google Jones<br>Siri      |

### CUSTOM ACTION > Volume

| Noise control                                      |   |  |  |
|----------------------------------------------------|---|--|--|
| Equaliser                                          |   |  |  |
| Voice assistant                                    |   |  |  |
| Volume                                             | • |  |  |
| Do nothing                                         |   |  |  |
| VOLUME                                             |   |  |  |
| Volume up                                          |   |  |  |
| Volume down                                        |   |  |  |
| Long touch the left earbud to increase the volume. |   |  |  |

## CUSTOM ACTION > Do nothing

| Noise control   |  |
|-----------------|--|
| Equaliser       |  |
| Voice assistant |  |
| Volume          |  |
| Do nothing      |  |

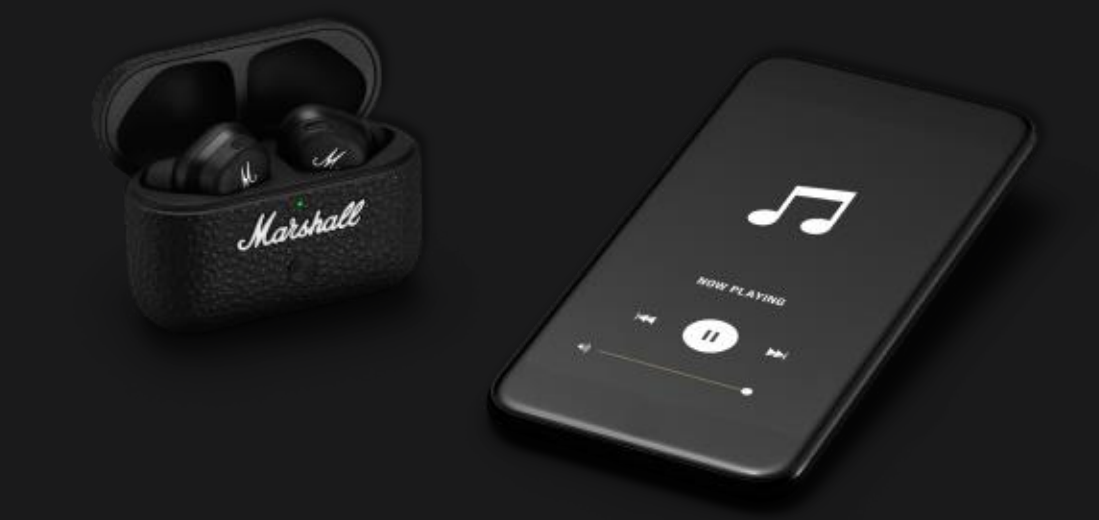

# FRONT ROW SOUND

### WITH ACTIVE NOISE CANCELLATION

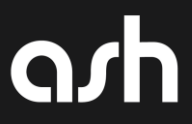